## Instruction Manual for KUHS College Payment Portal

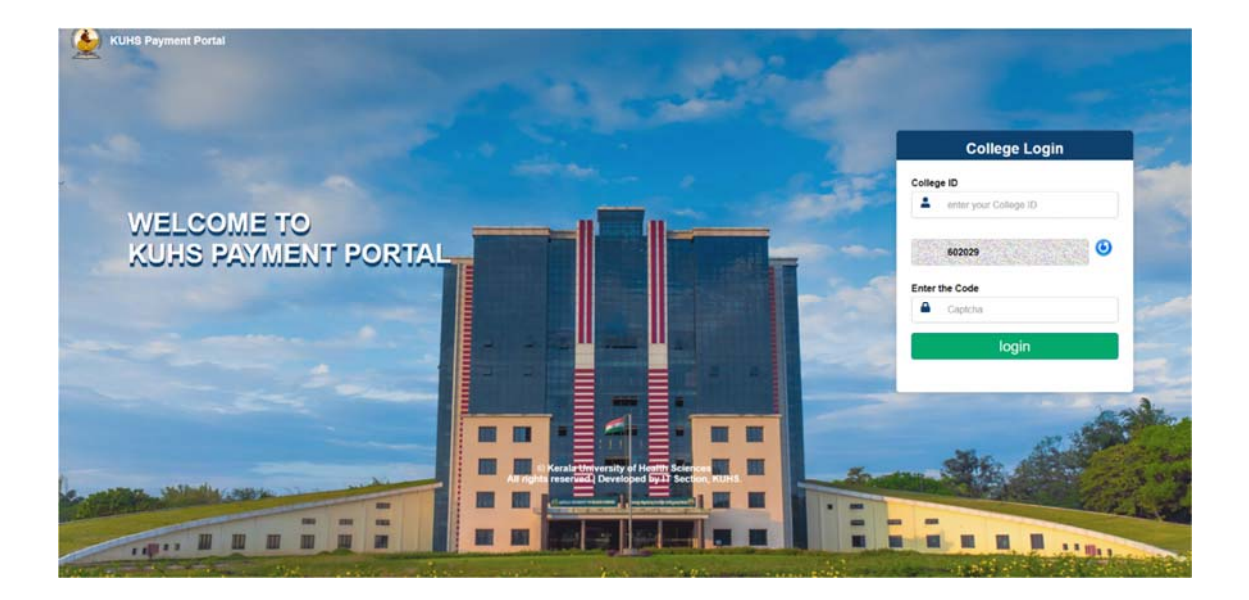

**<u>Step 1</u>**- Login to KUHS Payment Portal using College ID and Captcha.

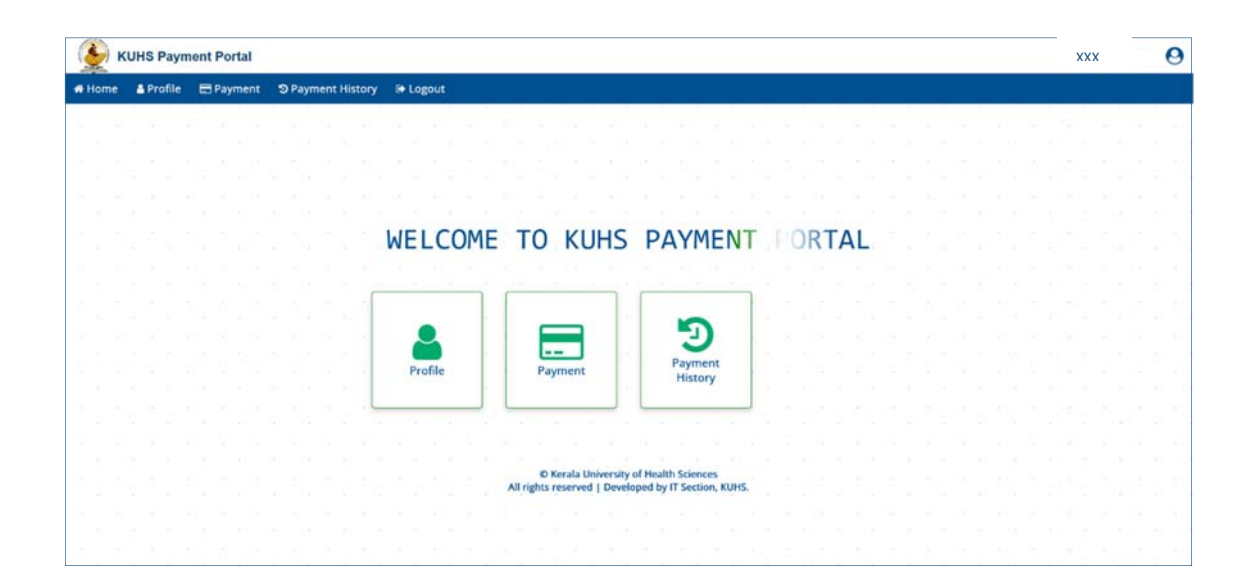

## Step 2 - Click on the Profile Menu to view Profile

| 🍝 к    | UHS Payr  | nent Portal |                   |           |                                                                                                | XXX | e |
|--------|-----------|-------------|-------------------|-----------|------------------------------------------------------------------------------------------------|-----|---|
| # Home | A Profile | ES Payments | D Payment History | (+ Logout |                                                                                                |     |   |
|        |           |             |                   |           | College Details<br>2000000000000000000000000000000000000                                       |     |   |
|        |           |             |                   |           | © Kerala University of Health Sciences<br>All rights reserved   Developed by IT Section, KUHS. |     |   |

Step 3 - Click on the Payment Menu to make a payment

| 後 к    | UHS Pay   | ment Portal |                   |                                                       |                                                                  |      |   | XXX | x | 0 |
|--------|-----------|-------------|-------------------|-------------------------------------------------------|------------------------------------------------------------------|------|---|-----|---|---|
| # Home | & Profile | E Payments  | ා Payment History | I+ Logout                                             |                                                                  |      |   |     |   |   |
|        |           |             |                   |                                                       | 1 2012   2012   2014<br>8 40 8 30 8 30 8<br>2 121 - 121 2 2 30 8 |      | ž |     |   |   |
|        |           |             |                   | Payment                                               |                                                                  | ]    |   |     |   |   |
|        |           |             |                   | College ID                                            | Name                                                             |      |   |     |   |   |
|        |           |             |                   | Email                                                 | Phone Number                                                     | . *  |   |     |   |   |
|        |           |             |                   | Purpose<br>Attestation / Certificate for UGC Approval | Address                                                          |      |   |     |   |   |
|        |           |             |                   | Amount<br>10000                                       |                                                                  | 1.00 |   |     |   |   |
|        |           |             |                   | Save an                                               | d Proceed                                                        |      |   |     |   |   |
|        |           |             |                   |                                                       |                                                                  |      |   |     |   |   |
|        |           |             |                   | © Kerala Universit<br>All rights reserved   Dev       | ty of Health Sciences<br>eloped by IT Section, KUHS.             |      |   |     |   |   |

- i. Enter Name, Email ID, Mobile Number and Address of the applicant.
- ii. Select Purpose of the Payment and click on Save and Proceed button.

| Home | A Profile | E Payment | s 3 | ) Paym | ent His | tory | (+ Logo | out    |                                                            |                                              |                                                 |                                                                                                    |  |  |  |  |
|------|-----------|-----------|-----|--------|---------|------|---------|--------|------------------------------------------------------------|----------------------------------------------|-------------------------------------------------|----------------------------------------------------------------------------------------------------|--|--|--|--|
|      |           |           |     |        |         |      |         |        |                                                            |                                              |                                                 |                                                                                                    |  |  |  |  |
|      |           |           |     |        |         |      |         |        |                                                            |                                              |                                                 |                                                                                                    |  |  |  |  |
|      |           |           |     |        |         |      | _       |        |                                                            |                                              |                                                 |                                                                                                    |  |  |  |  |
|      |           |           |     |        |         |      | Pa      | avme   | ont Summary                                                |                                              |                                                 |                                                                                                    |  |  |  |  |
|      |           |           |     |        |         |      |         | June   | Do not use                                                 | Refresh and Back button of                   | browner.                                        |                                                                                                    |  |  |  |  |
|      |           |           |     |        |         |      |         | 10.00  |                                                            |                                              |                                                 | 1000                                                                                                    |  |  |  |  |
|      |           |           |     |        |         |      |         | Instea | he e-payment transaction f<br>ad, kindly select the Menu F | alls, please Do Not su<br>PAYMENT STATUS for | bmit any fresh applica<br>checking the e-paymer | tions.<br>ht status                                                                                             |  |  |  |  |
|      |           |           |     |        |         |      |         |        | or initiating                                              | another e-payment tr                         | ansaction                                       | all and the second second second second second second second second second second second second second second s |  |  |  |  |
|      |           |           |     |        |         |      |         |        | Fees ond                                                   | e paid will not be refu                      | unded.                                          |                                                                                                    |  |  |  |  |
|      |           |           |     |        |         |      | 6       | ollege | Purnose                                                    |                                              | Payment Reference                               | Amount                                                                                                    |  |  |  |  |
|      |           |           |     |        |         |      | 10      | )      |                                                            |                                              | No.                                             |                                                                                                    |  |  |  |  |
|      |           |           |     |        |         |      |         |        | Attestation / Certificate for                              | r UGC Approval/NAAC                          | XXXXXXXX                                        | 10000                                                                                                    |  |  |  |  |
|      |           |           |     |        |         |      |         |        | accreanant                                                 |                                              |                                                 |                                                                                                    |  |  |  |  |
|      |           |           |     |        |         |      |         |        |                                                            |                                              |                                                 |                                                                                                    |  |  |  |  |
|      |           |           |     |        |         |      |         |        |                                                            | Proceed to Pay                               |                                                 |                                                                                                    |  |  |  |  |
|      |           |           |     |        |         |      |         |        |                                                            |                                              |                                                 |                                                                                                    |  |  |  |  |
|      |           |           |     |        |         |      |         |        |                                                            |                                              |                                                 |                                                                                                    |  |  |  |  |
|      |           |           |     |        |         |      |         |        |                                                            |                                              |                                                 |                                                                                                    |  |  |  |  |
|      |           |           |     |        |         |      |         |        |                                                            |                                              |                                                 |                                                                                                    |  |  |  |  |

iii. Click on Proceed to Pay button

| Transaction ID                                                        | : XXX                                                                                                    |
|-----------------------------------------------------------------------|----------------------------------------------------------------------------------------------------|
| Payment Reference No.                                                 | : ×× 100364220                                                                                                    |
| Amount                                                                | : Rs. 10000 /-<br>(Additional Bank charges may apply)                                                                            |
| trentrent.                                                            |                                                                                                    |
| arefully in each steps for succ<br>are page until you will get 'Succe | BI Epay portal for the payment. Follow the instruction<br>ressful completion of payment. Do not refresh or clos<br>ess' message. |

## iv. Click on Pay Now button

| As per RBI Guide  | dines all cards (physical and virtual) shall be enabled for use only at contact-based points of u                                                                     | sage [viz. ATM's and Point of Sale (POS) de |  |  |
|-------------------|----------------------------------------------------------------------------------------------------|---------------------------------------------|--|--|
| Payment Details   |                                                                                                    |                                             |  |  |
| Debit/Credit Card | Please ensure that your card is enabled for online (E-Commerce) transactions<br>कृष्णा सुनिष्ठित करे कि -अपका कर्त्त (इं-वॉमर्स), सेनदेन के लिए सहम है<br>Card Namber | Order Summary<br>Kindly note Order No.      |  |  |
|                   | VILA 🧰 🗮 RANGO                                                                                                    | Order No.:<br>216421                        |  |  |
| with saturdina.   | Name of the card holder                                                                                                    | Merchant Name:                              |  |  |
| () waters         | Name as on card                                                                                                    | Kerala University of Health                 |  |  |
|                   | Expiry Date/Valid Thru CVV/CVC 4-DBC                                                                                                    | Sciences                                    |  |  |
|                   | Month 🗸 Year 👻 📀                                                                                                    |                                             |  |  |
|                   | Use your GSTIN for claiming input tax (Optional)                                                                                                    | Amount: 10000.00 Processing fee:            |  |  |
|                   | Pay Now Concel                                                                                                    | GST:                                        |  |  |
|                   |                                                                                                    | Total:                                      |  |  |
|                   |                                                                                                    | APM ID PG_TRANS_796                         |  |  |

v. Now you will be redirected to SBIePay Payment gateway. Here you can choose Payment mode and enter the details and then click on Pay Now button.

| -    | B. Destille |         |                     |                                                              |  |  |  |  |  |    |
|------|-------------|---------|---------------------|--------------------------------------------------------------|--|--|--|--|--|----|
| Home | a profile   | CHaymen | at S Payment Histor | / I# Logout                                                  |  |  |  |  |  | Ε. |
|      |             |         |                     |                                                              |  |  |  |  |  |    |
|      |             |         |                     |                                                              |  |  |  |  |  |    |
|      |             |         |                     |                                                              |  |  |  |  |  |    |
|      |             |         |                     |                                                              |  |  |  |  |  |    |
|      |             |         |                     | Payment Status                                               |  |  |  |  |  |    |
|      |             |         |                     | Payment Status                                               |  |  |  |  |  |    |
|      |             |         |                     | Summary                                                      |  |  |  |  |  |    |
|      |             |         |                     | summery                                                      |  |  |  |  |  |    |
|      |             |         |                     | Server a server                                              |  |  |  |  |  |    |
|      |             |         |                     | Name XXXXXXXXXX                                              |  |  |  |  |  |    |
|      |             |         |                     | Email ID                                                     |  |  |  |  |  |    |
|      |             |         |                     | Phone Number                                                 |  |  |  |  |  |    |
|      |             |         |                     | Amount (Rs.)                                                 |  |  |  |  |  |    |
|      |             |         |                     | Payment Status SUCCESS                                       |  |  |  |  |  |    |
|      |             |         |                     | Barmant Balaranza Number VVV                                 |  |  |  |  |  |    |
|      |             |         |                     | Payment Reference Number AAA                                 |  |  |  |  |  |    |
|      |             |         |                     |                                                              |  |  |  |  |  |    |
|      |             |         |                     | Transaction Details                                          |  |  |  |  |  |    |
|      |             |         |                     | Transaction Details                                          |  |  |  |  |  |    |
|      |             |         |                     | Sino Transaction Date SBI Epay Ref No. Transaction Id Status |  |  |  |  |  |    |
|      |             |         |                     | 1 XXX XXX XXXX SUCCESS                                       |  |  |  |  |  |    |
|      |             |         |                     |                                                              |  |  |  |  |  |    |
|      |             |         |                     |                                                              |  |  |  |  |  |    |
|      |             |         |                     | Print Payment Report 🖨                                       |  |  |  |  |  |    |
|      |             |         |                     |                                                              |  |  |  |  |  |    |
|      |             |         |                     |                                                              |  |  |  |  |  |    |
|      |             |         |                     |                                                              |  |  |  |  |  |    |
|      |             |         |                     |                                                              |  |  |  |  |  |    |
|      |             |         |                     |                                                              |  |  |  |  |  |    |
|      |             |         |                     |                                                              |  |  |  |  |  |    |
|      |             |         |                     | 20 Knowle University of Marshith Friends                     |  |  |  |  |  |    |

vi. After successful completion of payment, you will get payment acknowledgment

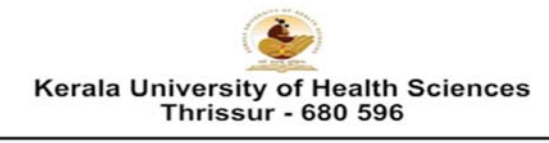

Epayment Acknowledgement (Generated on : 23-04-2024 02:24:10pm )

|                           | Epayment Acknowledgement                                   |                  |
|---------------------------|------------------------------------------------------------|------------------|
| Applicant Name            |                                                            |                  |
| College ID                | T                                                          |                  |
| College Name              | XXXXXXXXXX                                                 |                  |
| KUHS Gateway Ref. No.     | T                                                          |                  |
| Payment Ref. No.          | Ι                                                          |                  |
| SBI Epay Ref. No.         | Т                                                          |                  |
| Purpose                   | Payment -<br>Attestation / Certificate for UGC Approval/N/ | AC accreditation |
| Amount Paid (Rs.)         | 10000                                                      |                  |
| Service Charge + GST(Rs.) | 17.7                                                       |                  |
| Total Amount (Rs.)        | 10017.7                                                    |                  |
| Transaction Date          | 23-04-2024                                                 |                  |

vii. Click on Print Payment Report button to take print out of the payment report

| Thrissur - 680 596        |      |                                                           |           |  |  |  |  |  |  |
|---------------------------|------|-----------------------------------------------------------|-----------|--|--|--|--|--|--|
|                           |      | Payment Report<br>(Generated on : 23-04-2024 02:23:46pm ) |           |  |  |  |  |  |  |
| College Details           |      |                                                           |           |  |  |  |  |  |  |
| College ID                | 1    |                                                           |           |  |  |  |  |  |  |
| College Name              |      |                                                           |           |  |  |  |  |  |  |
| Principal Email ID        | z    |                                                           |           |  |  |  |  |  |  |
| Applicant Name            | 1    | XXXXXXXXXXX                                               |           |  |  |  |  |  |  |
| Applicant Contact Number  | ः    |                                                           |           |  |  |  |  |  |  |
| Applicant Email           | 3    |                                                           |           |  |  |  |  |  |  |
| Address                   | 1    |                                                           |           |  |  |  |  |  |  |
| Payment Details           |      |                                                           |           |  |  |  |  |  |  |
| KUHS Reference No.        |      | 216406                                                    |           |  |  |  |  |  |  |
| Amount Paid (Rs.)         |      | 10000                                                     |           |  |  |  |  |  |  |
| Service Charge + GST(Rs.) |      | 17.7                                                      |           |  |  |  |  |  |  |
| Total Amount (Rs.)        | 1    | 10017.7                                                   |           |  |  |  |  |  |  |
| Purpose                   | +    | Attestation / Certificate for UGC Approval/NAAC           |           |  |  |  |  |  |  |
| Payment Ref. No.          |      |                                                           |           |  |  |  |  |  |  |
| SBI Epay Ref. No.         | 1    | XXX                                                       |           |  |  |  |  |  |  |
| Transaction Date          | 1    | 23-04-2024                                                |           |  |  |  |  |  |  |
| The details furni         | shee | above are true and correct to the best of my knowledge an | d belief. |  |  |  |  |  |  |
| Place :                   |      |                                                           |           |  |  |  |  |  |  |

Step 4- Click on the Payment History Menu to view history of payments

| Home | A Profile | E Payments | S Payment History | I+ Logout                                            |  |
|------|-----------|------------|-------------------|------------------------------------------------------|--|
|      |           |            |                   |                                                      |  |
|      |           |            |                   | Payment History                                      |  |
|      |           |            |                   | Purpose<br>Select •                                  |  |
|      |           |            |                   | Search                                               |  |
|      |           |            |                   | O Kerala University of Health Sciences               |  |
|      |           |            |                   | All rights reserved   Developed by IT Section, KUHS. |  |
|      |           |            |                   |                                                      |  |
|      |           |            |                   |                                                      |  |

- i. Select Purpose of the Payment
- ii. Click on Search button

| ، 🌜    | KUHS Payr | ment Portal |                   |                                                                                                    | Nirmala College of Healt | 0 |
|--------|-----------|-------------|-------------------|----------------------------------------------------------------------------------------------------|--------------------------|---|
| # Home | A Profile | Payments    | ා Payment History | (+ Logout                                                                                                    |                          |   |
|        |           |             |                   |                                                                                                    |                          |   |
|        |           |             |                   | Date         Reference no.         Amount           23:64-2024         XXX         ₹10000         View \$25trus |                          |   |
|        |           |             |                   | © Kerala University of Health Sciences<br>All rights reserved   Developed by IT Section, KUHS.                  |                          |   |
|        |           |             |                   |                                                                                                    |                          |   |

iii. If Payment status is Success, click on Print Payment Report button to take print out of the payment acknowledgment

| Summ           | ary                                |                   |                |         |  |  |  |
|----------------|------------------------------------|-------------------|----------------|---------|--|--|--|
| Colleg         | e ID                               |                   |                |         |  |  |  |
| Colleg         | e Name                             |                   |                |         |  |  |  |
| Applic         | ant Name                           | 2000000000        | 1000000000     |         |  |  |  |
| Email          | D                                  | *****             |                |         |  |  |  |
| Phone          | Number                             |                   |                |         |  |  |  |
| Amou           | nt (Rs.)                           | ₹ 10000           |                |         |  |  |  |
| Payme          | ent Status                         | SUCCESS           |                |         |  |  |  |
| Payme          | ent Reference Number               | XXX               |                |         |  |  |  |
| Transa<br>Sino | action Details<br>Transaction Date | SBI Epay Ref No.  | Transaction Id | Status  |  |  |  |
| 1              | 23-04-2024                         | XXX               |                | SUCCESS |  |  |  |
|                |                                    | Delet Devenent De |                |         |  |  |  |

iv. If Payment status is Failed, then Click on Proceed to Pay button and make payment

Step 5- Click on Logout button to logout

Note:

• If your payment is failed, select the Payment History Menu for checking the epayment status or initiating transaction.